## **CORRECTING SALES TAX ERRORS**

## SALES TAX

Correcting sales tax may be done several ways depending on how much of an audit trail you want. The best way is listed first, then the quick and easy, no audit trail way.

## **Correcting Sales Tax Errors With Audit Trail**

1. Enter a miscellaneous inventory item (Stock code M - and enter a GL clearing account) in Inventory File Maintenance (Example: TAXCORR for Tax Correction). If everything is done correctly, there will be a debit and credit for the same amount posted to the account leaving a net of zero.

| Location    | 1 Q          |                     | Item         | TAXCORR       | 0     |
|-------------|--------------|---------------------|--------------|---------------|-------|
| Description | TAX CORRECTI | ON                  | Hold N       | Stock         | M     |
| Other Descr |              |                     | UPC Code     |               |       |
| Misc GI     | 20400-100    | Sales Tax Collecter | Dept No      | 9999 Q Catego | bry C |
| Pack Kind   |              | Packfactor          | 1.00         | Pack UOM      |       |
| Weight      |              | Subfactor           | 1.00         | Sub UOM       |       |
| Decimals    | 2            | Sequence No         |              | Ret UOM       |       |
| Vendor      | Q            | Venfactor           | 1.00         | Ven UOM       |       |
| Fuel Type   | Q            | Тах Туре            |              | Blend Code    | N     |
| Misc Code   |              | Tanked              | NQ           | Terminal      | Q     |
| Reorder Pt  |              | Max Level           |              | Order Qty     |       |
| On Hand     | 0.00 0       | Pending             | 0            | Sale Tax:     | N     |
| Lst Cost    | 0.000000     | Ven Cost            | 0.000000     |               |       |
| Type Code   |              | Tax Code:           |              |               |       |
| Price Code  | M Mk1/Pr1    |                     | Mk2/Pr       | 2             |       |
|             | Mk3/Pr3      |                     | Mk4/Pr       | 4             |       |
|             | Mk5/Pr5      |                     | Price C      | hart          | Q     |
| Edit        | New Next     | Prey Delete Dy      | plicate Egit | Sales         | Eifo  |
|             |              |                     |              |               |       |

2. Enter an invoice in Sales Invoice Entry for the customer who was charged incorrectly.

3. On the Line item screen, add a line using TAXCORR as the item number. Quantity will be -1 or +1 depending on if they were billed tax and should not have been or visa versa. In this example, lets say an exempt customer was charged sales tax in error. Enter quantity of -1. The amount will be the amount of the taxable merchandise (let's say 1000.00). The Sales Tax code should be Y since the customer originally was charged tax. The extended line would be -1000.00.

4. Enter a second line item using TAXCORR as the item number. Quantity will be 1 and the amount the same as the first item (1000.00). The Sales Tax code should be N so that no sales tax is calculated for this line item.

| Price Tax Dol St     |                                                                                                    |                                                                                                    |
|----------------------|----------------------------------------------------------------------------------------------------|----------------------------------------------------------------------------------------------------|
|                      | tx Total                                                                                                    |                                                                                                    |
| -1000.00 0.00 Y      | -1000.00                                                                                                    | 2                                                                                                    |
| ed - Jobber          | Blend N                                                                                                    |                                                                                                    |
| Print Exit Paym      | ent Header Email                                                                                                    |                                                                                                    |
|                      |                                                                                                    |                                                                                                    |
| m.                   |                                                                                                    |                                                                                                    |
| Price FTax           | Rate STax Linetot                                                                                                   |                                                                                                    |
| 1.000 -1000.0000 0.0 | 000000 Y -1000.0                                                                                                    | 0                                                                                                    |
| 1.000 1000.00000 0.0 | 000000 N 1000.0                                                                                                    | 0                                                                                                    |
|                      |                                                                                                    | 1                                                                                                    |
|                      |                                                                                                    | +                                                                                                    |
|                      |                                                                                                    | +                                                                                                    |
|                      |                                                                                                    | +                                                                                                    |
|                      |                                                                                                    | +                                                                                                    |
|                      |                                                                                                    | 2                                                                                                    |
|                      |                                                                                                    |                                                                                                    |
|                      | Print     Egit     Paym       Price     FTa:       1.000     -1000.0000     0.0       1.000     -1000.00000     0.0 | Print     Egit     Payment     Header     Email       Print     Egit     Payment     Header     Email       Print     Egit     Payment     Header     Email       Print     Egit     Payment     Header     Email       Print     Egit     Payment     Header     Email       Print     Egit     Payment     Header     Email       Print     Egit     Payment     Header     Email       Print     Egit     Payment     Header     Email       Print     Egit     Payment     Header     Email       Price     FTaxRate     STax     Linetot       1.000     1000.00000     0.000000     N     1000.0       Price     FTaxRate     STax     Linetot     Interview       Price     FTaxRate     STax     Linetot     Interview       Price     FTaxRate     STax     Linetot     Interview       Price     FTaxRate     STax     Linetot     Interview |

5. Quit line item entry. The sales tax amount at the bottom should be negative and the invoice amount a credit for the amount of the sales tax. When updated, this will put a credit on the customer's account equal to the amount of the overcharged tax. Taxable sales will be 1000.00 less and non-taxable sales will be 1000.00 more. Sales tax errors do not have to be corrected in the month they occur. This correction will be reflected in your current month taxable sales.

This procedure gives you a complete audit trail and corrects the tax reports.

If you decide to manually correct your sales tax reports and are only interested in crediting the tax on the customer's account, here are two quick and easy ways to remove it.

1. If you are not linked to General Ledger or you will make a manual entry to remove the tax from the Sales Tax Payable Account, you may go into Accounts Receivable Cash Receipts entry and discount the sales tax.

This will remove it from the customer's account and credit AR in the General Ledger. The debit transaction will go to the 'GL Sales Discounts Taken' account. To see what this account is, go to AR Release to General Ledger and display link code 1.

| File Maintenance  |                |       |                                  |  |  |
|-------------------|----------------|-------|----------------------------------|--|--|
| GL Link Code      | 1 Q            |       |                                  |  |  |
| Link Description  | GL CODE F      | OR LO | CATION 1                         |  |  |
| GL Acct. Rec.     | 11000-100      | Q     | Accounts Receivable - Jobber     |  |  |
| GL Sales          | 99900-         | Q     | Suspense Account                 |  |  |
| GL Sales Discount | 43100-100      | Q     | Discounts - Sales and Prompt Pay |  |  |
| GL Sales Tax      | 20400-100      | Q     | Sales Tax Collected - Jobber     |  |  |
| GL Bank           | 10200-100      | Q     | Cash in Bank - Jobber            |  |  |
| GL Credit Card    | 11100-100      | Q     | Credit Cards - Jobber            |  |  |
| GL Disc Taken     | 43100-100      | Q     | Discounts - Sales and Prompt P   |  |  |
| GL Finance Charge | 60300-100      | Q     | Finance Charges - Jobber         |  |  |
| GL Eft Ap         | 20500-100      | Q     | Accounts Payable - Jobber        |  |  |
| GL Ap Discount    | 53115-100      | Q     | Purchase Discounts               |  |  |
| Equ               | <u>N</u> ew Ne | xţ P  | rrey Delete Exit                 |  |  |

2. A second option would be to go into 'Post Invoices' in the AR menu and enter a credit memo.

|                                                      | PRACTICE CO                                                  | 6.30 ***                | POST MANUAL                  | INVOICES *** 12/                                                   | 29/95                           |
|------------------------------------------------------|--------------------------------------------------------------|-------------------------|------------------------------|--------------------------------------------------------------------|---------------------------------|
| Invno                                                | 99987 2 Ту                                                   | pe 1                    | Charge Invo                  | ice 3 Cust                                                         | no 333                          |
| Name<br>Address1<br>Address2<br>Address3<br>Tax Rate | HARPER CONSTRU<br>412 MELROSE PL<br>SAN ANTONIO, T<br>7.7500 | CTION<br>ACE<br>X 78222 | 4 Ta<br>Ta<br>Ta<br>Ta<br>Ta | x Exempt?N OK?<br>x1 0 No<br>x2 0 No<br>x3 1 7.7500 SAI<br>x4 0 No | <br>ne<br>ne<br>N ANTONIO<br>ne |
| 5 Descr<br>8 Inv Dt                                  | TAX CORRECT<br>e 12/29/95                                    | 6 Sales<br>9 Due D      | sman BJ 7<br>Date 01/28/96   | Terms 1 2.00%<br>10 Disc Date 01                                   |                                 |
| 11 Subto<br>14 Tax<br>16 State                       | tal -7.25<br>0.00<br>Tax 0.00                                | 12 Disc                 | c Due 0.00                   | 13 Taxable<br>15 Total<br>17 Fed Tax                               | 0.00<br>-7.25<br>0.00           |
| 18 Ref N                                             | 0                                                            | 19 Casł                 | n                            | 20 Credit Card                                                     | -                               |
| Bal<br>Enter                                         | ance 34348.5<br>Field Number t                               | 8 Credit<br>o Change    | Limit 9999<br>D Dele         | 9.00 Last Paymt<br>te C - Contin                                   | <br>10/19/95<br>ue C            |

This will give you an audit trail, but the GL account number for the debit part of the transaction will also come from the link code - GL Sales Account - and will not be correct. Taxable and non-taxable sales will not be corrected on the sales tax reports if you use this option.

| CUST NO.<br>REF | HARCON HARP<br>DATE | ER CONSTRUCTI<br>CSH | CR CRD     | BA       | LANCE 34<br>TOT | З41.33<br>ОК? |
|-----------------|---------------------|----------------------|------------|----------|-----------------|---------------|
| LN INVNO        | INV DATE            | DUE DATE             | BALANCE    | PAYMENT  | DISCNT          | NEW BAL OK?   |
| 13 1021         | 03/28/1999          | 03/28/1999           | 123.09     | 0.00     | 0.00            | 123.09        |
| 14 99987        | 03/29/1999          | 03/28/1999           | -7.25      | 0.00     | 0.00            | -7.25         |
| ENTER Lin       | e # G=GL C          | ode P=Payr           | nent M     | =Apply C | r Memo          | Q=QUI         |
| A=Pay All       | S=Scan              | R=Reve               | erse Entry |          | UNAPF           | PLIED 0.00    |